# WLC 및 ISE를 사용하여 EAP-TLS 이해 및 구성

### 목차

소개 사전 요구 사항 요구 사항 사용되는 구성 요소 배경 정보 EAP-TLS 흐름 EAP-TLS 흐름의 단계 구성 Cisco Wireless LAN Controller Cisco WLC를 사용하는 ISE EAP-TLS 설정 ISE의 WLC 설정 ISE에서 새 사용자 생성 ISE의 인증서 신뢰 EAP-TLS용 클라이언트 클라이언트 컴퓨터에 사용자 인증서 다운로드(Windows 데스크톱) EAP-TLS용 무선 프로파일 다음을 확인합니다. 문제 해결

### 소개

이 문서에서는 802.1X 및 EAP-TLS를 사용하여 WLAN(Wireless Local Area Network)을 설정하는 방법에 대해 설명합니다

### 사전 요구 사항

### 요구 사항

다음 주제에 대한 지식을 보유하고 있으면 유용합니다.

- 802.1X 인증 프로세스
- 인증서

### 사용되는 구성 요소

이 문서의 정보는 다음 소프트웨어 및 하드웨어 버전을 기반으로 합니다.

• WLC 3504 버전 8.10

• ISE(Identity Services Engine) 버전 2.7

이 문서의 정보는 특정 랩 환경의 디바이스를 토대로 작성되었습니다. 이 문서에 사용된 모든 디바 이스는 초기화된(기본) 컨피그레이션으로 시작되었습니다. 현재 네트워크가 작동 중인 경우 모든 명령의 잠재적인 영향을 미리 숙지하시기 바랍니다.

### 배경 정보

### EAP-TLS 흐름

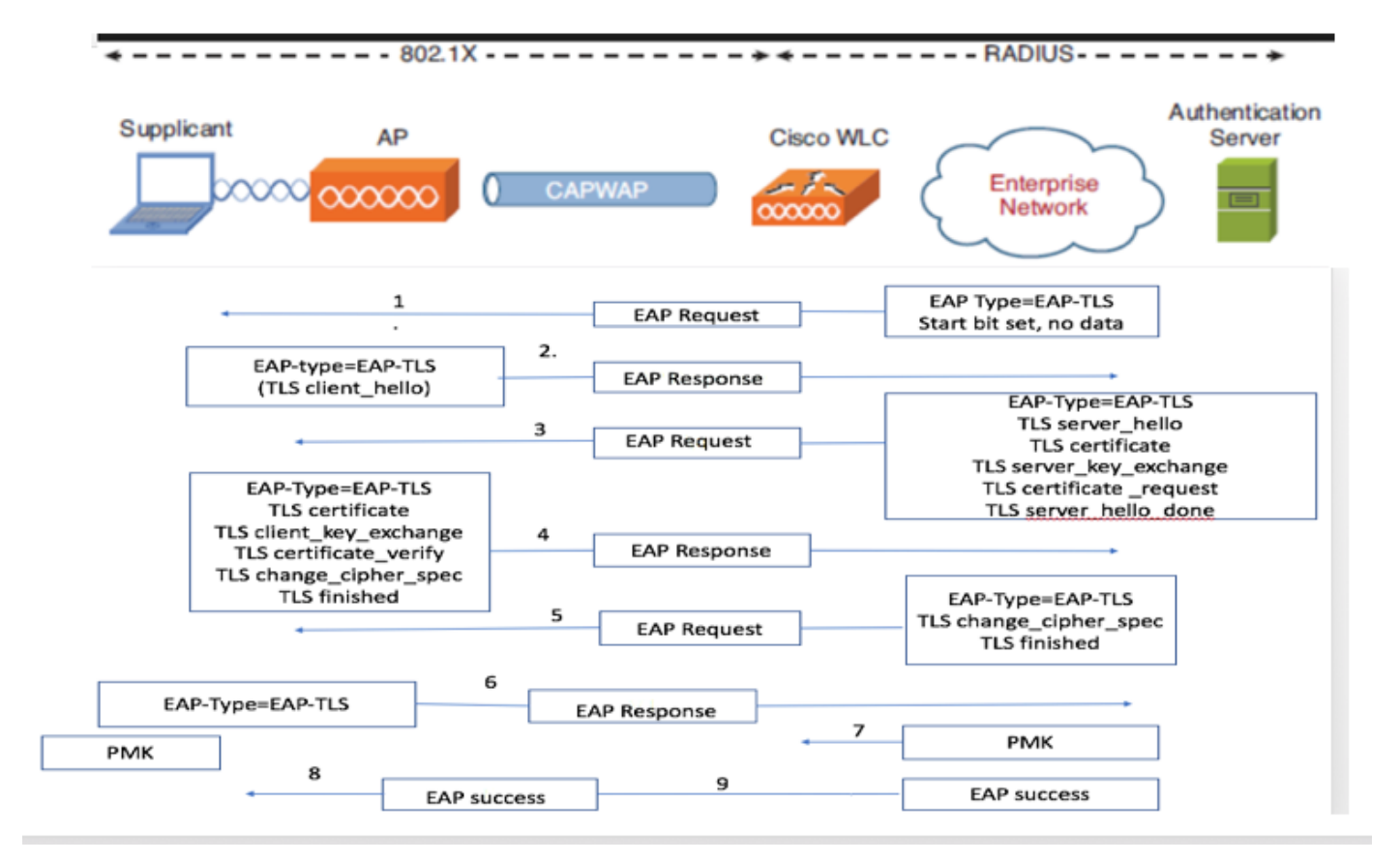

### EAP-TLS 흐름의 단계

- 1. 무선 클라이언트가 액세스 포인트(AP)에 연결됩니다. AP는 클라이언트가 이 시점에서 데이터 를 전송하도록 허용하지 않으며 인증 요청을 보냅니다. 그러면 신청자가 EAP-Response ID로 응답합니다. 그런 다음 WLC는 사용자 ID 정보를 인증 서버에 전달합니다. RADIUS 서버는 EAP-TLS 시작 패킷으로 클라이언트에 응답합니다. EAP-TLS 대화가 이 시점에서 시작됩니다
- 2. 피어는 NULL로 설정된 암호인 "client\_hello" 핸드셰이크 메시지가 포함된 인증 서버로 EAP-Response를 다시 보냅니다
- 3. 인증 서버는 다음을 포함하는 Access-challenge 패킷으로 응답합니다.

TLS server\_hello handshake message certificate server\_key\_exchange certificate request server\_hello\_done. 4. 클라이언트는 다음 항목을 포함하는 EAP 응답 메시지로 응답합니다. Certificate ¬ Server can validate to verify that it is trusted.

client\_key\_exchange

certificate\_verify  $\neg$  Verifies the server is trusted

change\_cipher\_spec

TLS finished

5.클라이언트가 성공적으로 인증되면 RADIUS 서버는 "change\_cipher\_spec" 및 핸드셰이크 완료 메시지를 포함하는 Access-challenge로 응답합니다.

6.이를 수신하면 클라이언트는 radius 서버를 인증하기 위해 해시를 확인합니다.

7. 새 암호화 키는 TLS 핸드셰이크 중에 암호에서 동적으로 파생됩니다

8/9.EAP-Success가 서버에서 인증자로 최종 전송되면 신청자에게 전달됩니다.

이때 EAP-TLS가 활성화된 무선 클라이언트는 무선 네트워크에 액세스할 수 있습니다.

### 구성

### **Cisco Wireless LAN Controller**

1단계. 첫 번째 단계는 Cisco WLC에서 RADIUS 서버를 구성하는 것입니다. RADIUS 서버를 추가 하려면 Security(보안) > RADIUS > Authentication(인증)으로 이동합니다. 이미지에 표시된 대로 New(새로 만들기)를 클릭합니다.

| AAP   Promit   Promit <                                                                                                    | cisco                                                             | MONITOR               | WLANS CO          | NTROLLER              | WIRELE        | SS SECURITY     | MANAGEMENT          | T COMMANDS        | HELP        |          |              |  | User:admi |
|----------------------------------------------------------------------------------------------------|-------------------------------------------------------------------|-----------------------|-------------------|-----------------------|---------------|-----------------|---------------------|-------------------|-------------|----------|--------------|--|-----------|
| AA   Benel   A. Cardet Sker   A. Cardet Sker   A. Cardet Sker   B. Cardet Sker   B. Cardet Sker                                                                                                    | Security                                                          | RADIUS /              | Authenticati      | on Serve              | ers           |                 |                     |                   |             |          |              |  | A         |
| <ul> <li>With and the second of the second of the second o</li></ul> | General                                                           | Auth Calle            | ed Station ID Typ | AP N                  | Name:SSID     | v               |                     |                   |             |          |              |  |           |
| Accounting   Auth Codenduers   Falback   Dors   Downloaded AVP   P CACCS+   Dard   Develoaded AVP   P CACCS+   Load   Net Werk   MAC Delinities   Auth Codenduers   P Falorities   P Falorities   Auth Codenduers   P Falorities   P Falorities   P Falorities   Auth Codenduers   P Falorities   P Falorities </td <td>* RADIUS<br/>Authentication</td> <td>Use AES K</td> <td>Key Wrap</td> <td>(Der</td> <td>signed for FI</td> <td>PS customers an</td> <td>d requires a key wr</td> <td>rap compliant RAD</td> <td>IUS server)</td> <td></td> <td></td> <td></td> <td></td>                                                                                                    | * RADIUS<br>Authentication                                        | Use AES K             | Key Wrap          | (Der                  | signed for FI | PS customers an | d requires a key wr | rap compliant RAD | IUS server) |          |              |  |           |
| Pathack: Prend MU   DNS Dominoladd AVP   LADAP Immode MVP   LADAP Immode MVP   LADAP Immode MVP   LADAP Immode MVP   MAC Fliering Immode MVP   MAC Fliering Immode MVP   Priority Order Immode MVP   Policies Immode MVP   Policies Immode MVP   MAC Fliering Immode MVP   MAC Fliering Immode MVP   Priority Order Immode MVP   Machance Immode MVP   Machance Immode MVP   Machance I                                                                                                    | Accounting<br>Auth Cached U                                       | Jsers MAC Delin       | niter             | Colo                  | yn v          | •               |                     |                   |             |          |              |  |           |
| Demioside AVP Network Tunnel Server Address [1pv4/1pv6) Pot 1984c Admin Satus   Local Net Users 1 138.77.0.84 1812 Disabled Disabled 0   Bisable (Disabled) 0 2 138.77.0.83 1812 Disabled 0   Disable (Disabled) 0 3 138.77.97.20 1812 Disabled Disabled 0   AP Policies 0 4 138.77.97.21 1812 Disabled Disabled 0   Password Policies 0 5 172.27.171 1812 Disabled Enabled 0   Password Policies 0 6 10.100.120.41 1812 Disabled Enabled 0   Priority Order 5 172.27.171 1812 Disabled Enabled 0   Advanced EAP 0 6 10.100.120.41 1812 Disabled Enabled 0   Priority Order 5 10.100.120.41 1812 Disabled Enabled 0   Vitreless Protection Policies 0 6 10.100.120.41 1812 Disabled Enabled 0   Vitreless Protection Policies 0 6 10.100.120.41 1812 Disabled Enabled 0   Vitreless Protection Policies 0 0 0 0 0 0 0   Vitreless Protection Policies 0 0 0 0 0 0   Vitreless Protection Policies 0 0 0 0 0 0   Vit                                                                                                    | Fallback<br>DNS                                                   | Framed M              | πυ                | 1300                  | 0             |                 |                     |                   |             |          |              |  |           |
| Local Net Users 1 138.77.97.20 1812 Disabled Disabled D                                                                                                    | Downloaded AV<br>TACACS+                                          | VP<br>Network<br>User | Management        | Tunnel Se<br>Proxy In | erver         | Server Address  | s(Ipv4/Ipv6)        |                   | Port        | IPSec    | Admin Status |  |           |
| McCelltering   • Disabled   • Disabled </td <td>Local Net Users</td> <td></td> <td></td> <td>1</td> <td></td> <td>138.77.0.84</td> <td></td> <td></td> <td>1812</td> <td>Disabled</td> <td>Disabled</td> <td></td> <td></td>                                                                                                    | Local Net Users                                                   |                       |                   | 1                     |               | 138.77.0.84     |                     |                   | 1812        | Disabled | Disabled     |  |           |
| User Login Policies   Advanced   Mirelas   Mirelas   Mirela                                                                                                    | MAC Filtering                                                     |                       |                   | 2                     |               | 138.77.0.83     |                     |                   | 1812        | Disabled | Disabled     |  |           |
| AP Policies   Password Policies   Cal EAP   6   10.100.120.41   1812   Disabled   Enabled   Priority Order   Certificate   Access Control Lists   Wireless Protection   Policies   Umbrelia   Advanced                                                                                                    | <ul> <li>Disabled Clients</li> <li>User Login Policies</li> </ul> |                       |                   | 3                     |               | 138.77.97.20    |                     |                   | 1812        | Disabled | Disabled     |  |           |
| Password Policies     Cecil EAP     Advanced EAP     Priority Order     Certificate     Access Control Lists     Wieb Auth     TrustSec   Local Policies   Umbrelia     Advanced                                                                                                    | AP Policies                                                       |                       |                   | 4                     |               | 138.77.97.21    |                     |                   | 1812        | Disabled | Disabled     |  |           |
| Local EAP   Advanced EAP   Priority Order   Certificate   Access Control Lists   Wireless Protection   Policies   Web Auth   TrustSec   Local Policies   Umbrelia   Advanced                                                                                                    | Password Policies                                                 |                       |                   | D 5                   | •             | 172.27.1.71     |                     |                   | 1812        | Disabled | Enabled      |  |           |
| Advanced EAP   Priority Order   Certificate   Access Control Lists   Wineless Protection   Policies   Web Auth   TrustSec   Local Policies   Umbrella   Advanced                                                                                                    | Local EAP                                                         |                       |                   | 6                     |               | 10.100.120.41   |                     |                   | 1812        | Disabled | Enabled      |  |           |
| <ul> <li>Priority Order</li> <li>Certificate</li> <li>Access Control Lists</li> <li>Wireless Protection<br/>Policies</li> <li>Web Auth</li> <li>TrustSec</li> <li>Local Policies</li> <li>Umbrelia</li> <li>Advanced</li> </ul>                                                                                                    | Advanced EAP                                                      |                       |                   |                       |               |                 |                     |                   |             |          |              |  |           |
| <ul> <li>Certificate</li> <li>Access Control Lists</li> <li>Wireless Protection<br/>Policies</li> <li>Web Auth</li> <li>TrustSec</li> <li>Local Policies</li> <li>Umbrella</li> <li>Advanced</li> </ul>                                                                                                    | Priority Order                                                    |                       |                   |                       |               |                 |                     |                   |             |          |              |  |           |
| <ul> <li>Access Control Lists</li> <li>Wireless Protection</li> <li>Policies</li> <li>Web Auth</li> <li>TrustSec</li> <li>Local Policies</li> <li>Umbrella</li> <li>Advanced</li> </ul>                                                                                                    | Certificate                                                       |                       |                   |                       |               |                 |                     |                   |             |          |              |  |           |
| Wireless Protection<br>Policies<br>Web Auth<br>TrustSec<br>Local Policies<br>Umbrella<br>Advanced                                                                                                    | Access Control L                                                  | Lists                 |                   |                       |               |                 |                     |                   |             |          |              |  |           |
| Web Auth       TrustSec       Local Policies       Umbrella       Advanced                                                                                                    | Wireless Protect<br>Policies                                      | tion                  |                   |                       |               |                 |                     |                   |             |          |              |  |           |
| TrustSec     Local Policies     Umbrella     Advanced                                                                                                    | Web Auth                                                          |                       |                   |                       |               |                 |                     |                   |             |          |              |  |           |
| Local Policies  Umbrella  Advanced                                                                                                    | TrustSec                                                          |                       |                   |                       |               |                 |                     |                   |             |          |              |  |           |
| Umbrella     Advanced                                                                                                    | Local Policies                                                    |                       |                   |                       |               |                 |                     |                   |             |          |              |  |           |
| Advanced                                                                                                    | Umbrella                                                          |                       |                   |                       |               |                 |                     |                   |             |          |              |  |           |
|                                                                                                    | Advanced                                                          |                       |                   |                       |               |                 |                     |                   |             |          |              |  |           |
|                                                                                                    |                                                                   |                       |                   |                       |               |                 |                     |                   |             |          |              |  |           |
|                                                                                                    |                                                                   |                       |                   |                       |               |                 |                     |                   | _           |          |              |  |           |

2단계. 여기서 ISE의 WLC를 검증하기 위해 사용되는 IP 주소와 공유 암호 <password>를 입력해야 합니다. 이미지**에** 표시된 대로 계속하려면 Apply를 클릭합니다.

| սիսիս                                                                                                    |                                                                                                    |                                                                                                    | Save Configuration Ping Logout Refresh |
|----------------------------------------------------------------------------------------------------|----------------------------------------------------------------------------------------------------|----------------------------------------------------------------------------------------------------|----------------------------------------|
| cisco                                                                                                    | MONITOR WLANS CONTROLLER                                                                                                    | WIRELESS SECURITY MANAGEMENT COMMANDS HELP                                                                                                    | User:admin(ReadWrite) 🔒 Home           |
| Security                                                                                                    | RADIUS Authentication Serve                                                                                                    | rs > Edit                                                                                                    | < Back Apply                           |
| AAA     General     KADIUS     Authentication     Accounting     Authentication     Accounting     Authentication     Accounting     Authentication     Authentication     Authentication     Authentication     Authentication     Authentication     Painet     DNS     Downloaded AVP     TACACS+     LOAP     LOAR     LOAR | Server Index<br>Server Index<br>Server Address([pv4/[pv6)<br>Shared Secret<br>Confirm Shared Secret<br>Confirm Shared Secret<br>Key Wrap<br>Apply Cisco ISE Default settings<br>Apply Cisco ISE Default settings<br>Apply Cisco ACA Default settings<br>Port Number<br>Server Status<br>Support for CoA<br>Server Timeout<br>Network User<br>Management Retransmit Timeout<br>Tunnel Proxy<br>Realm List<br>PAC Provisioning<br>IPSec<br>Cisco ACA | rs > Exit         7         10.106.35.67         ASCII ••         •••         •••         •••         •••         •••         •••         •••         •••         •••         •••         •••         •••         •••         •••         •••         •••         •••         •••         •••         •••         •••         •••         •••         •••         •••         •••         •••         •••         •••         •••         •••         •••         •••         •••         •••         •••         •••         •••         •••         •••         •••         •••         •••         •••         •••         •••         •••         •••         ••• | < Back Apply                           |
|                                                                                                    |                                                                                                    |                                                                                                    |                                        |

3단계. RADIUS 인증을 위한 WLAN을 생성합니다.

이제 새 WLAN을 생성하고 WPA-엔터프라이즈 모드를 사용하도록 구성하여 인증에 RADIUS를 사용할 수 있습니다.

4단계. 주 메뉴에서 WLANs를 선택하고 Create New(새로 만들기)를 선택한 후 Go(이동)를 클릭합 니다.

| uluulu<br>cisco | MONITOR WLANS CONTROLLER WIRELESS SECURITY MANAGEMENT COMMANDS HELP | Save Configuration   Ping   Logout   Refresh<br>User:admin(ReadWrite) 📍 Home |
|-----------------|---------------------------------------------------------------------|------------------------------------------------------------------------------|
| WLANs           | WLANs                                                               | Entries 1 - 15 of 15                                                         |
| WLANS WLANS     | Current Filter: None [Change Filter] [Clear Filter] Create New Y Go |                                                                              |
| Advanced        | WLAN ID Type Profile Name WLAN SSID Admin Status Security Policies  |                                                                              |

5단계. 새 WLAN EAP-TLS의 **이름을 지정합니다**. 이미지**에** 표시된 대로 계속하려면 Apply를 클릭 합니다.

| uluulu<br>cisco                                            |                                    | TROLLER WIRELESS SE                                  | CURITY MANAGEMENT | COMMANDS | HELP | Save Configuration Ping Logout Refresh<br>User:admin(ReadWrite) n Home |
|------------------------------------------------------------|------------------------------------|------------------------------------------------------|-------------------|----------|------|------------------------------------------------------------------------|
| WLANs                                                      | WLANs > New                        |                                                      |                   |          |      | < Back Apply                                                           |
| <ul> <li>WLANS</li> <li>WLANS</li> <li>Advanced</li> </ul> | Type<br>Profile Name<br>SSID<br>ID | WLAN     V       EAP-TLS       EAP-TLS       3     V |                   |          |      |                                                                        |

6단계. **General(일반)**을 클릭하고 Status(상태)가 Enabled(활성화됨)**인지 확인합니다**. 기본 보안 정 책은 이미지에 표시된 802.1X 인증 및 WPA2입니다.

| cisco       | MONITOR WLANS CON                               | TROLLER WIRELESS SECURITY MANAGEMENT COMMANDS HELP                                                      | Save Configuration Ping<br>User:admin(Read) | Logout <u>R</u> efresh<br>Nrite) <mark>A H</mark> ome |
|-------------|-------------------------------------------------|----------------------------------------------------------------------------------------------------|---------------------------------------------|-------------------------------------------------------|
| WLANs       | WLANs > Edit 'EAP-1                             | rLS'                                                                                                    | < Back                                      | Apply                                                 |
| WLANs WLANS | General Security                                | QoS Policy-Mapping Advanced                                                                             |                                             |                                                       |
| Advanced    | Profile Name                                    | EAP-TLS                                                                                                 |                                             |                                                       |
|             | SSID                                            | EAP-TLS                                                                                                 |                                             |                                                       |
| 1           | Security Policies                               | [WPA2][Auth(802.1X)]<br>(Modifications done under security tab will appear after applying the changes.) |                                             |                                                       |
|             | Radio Policy<br>Interface/Interface<br>Group(G) | All v<br>management v                                                                                   |                                             |                                                       |
|             | Multicast Vlan Feature                          | Enabled                                                                                                 |                                             |                                                       |
|             | Broadcast SSID<br>NAS-ID                        | C Enabled none                                                                                          |                                             |                                                       |
|             | 11ax Status                                     | Z Enabled                                                                                               |                                             |                                                       |
| ,           | Lobby Admin Access                              | 0                                                                                                    |                                             |                                                       |

### 7단계. 이제 Security(보안) > AAA Servers(AAA 서버) 탭으로 이동하여 이미지에 표시된 대로 방금 구성한 RADIUS 서버를 선택합니다.

| ahaha    | , in the second second s | Save Configuration   Ping   Logout   Refresh |
|----------|----------------------------------------------------------------------------------------------------|----------------------------------------------|
| CISCO    | MONITOR WLANS CONTROLLER WIRELESS SECURITY MANAGEMENT COMMANDS HELP                                                                                                    | User:admin(ReadWrite) 🔒 Home                 |
| WLANs    | WLANs > Edit 'EAP-TLS'                                                                                                    | < Back Apply                                 |
| WLANs    | General Security QoS Policy-Mapping Advanced                                                                                                    |                                              |
| Advanced | Layer 2 Layer 3 AAA Servers                                                                                                    |                                              |
| )        | Select AAA servers below to override use of default servers on this WLAN RADIUS Servers RADIUS Server Overwrite interface  Apply Cisco ISE Default Settings  Enabled Authentication Servers Accounting Servers EAP Parameters EAP Parameters Enabled Enabled Enabled Enabled                                                                                                    |                                              |
|          | Server 2       None       v         Server 3       None       v         Server 4       None       v         Server 5       None       v         Server 6       None       v         Authorization ACA Server       Accounting ACA Server         Enabled       Enabled         Server       None v                                                                                                    |                                              |

**참고:** 계속하기 전에 WLC에서 RADIUS 서버에 연결할 수 있는지 확인하는 것이 좋습니다. RADIUS는 (인증을 위해) UDP 포트 1812를 사용하므로 이 트래픽이 네트워크의 어느 곳에서 도 차단되지 않도록 해야 합니다.

### Cisco WLC를 사용하는 ISE

EAP-TLS 설정

정책을 빌드하려면 정책에서 사용할 수 있는 프로토콜 목록을 만들어야 합니다. dot1x 정책이 작성 되었으므로 정책 구성 방법에 따라 허용되는 EAP 유형을 지정합니다.

기본값을 사용하는 경우, 특정 EAP 유형에 대한 액세스를 잠가야 하는 경우 선호되지 않는 인증에 대부분의 EAP 유형을 허용합니다.

1단계. 이미지에 표시된 대로 Policy(정책) > Policy Elements(정책 요소) > Results(결과) > Authentication(인증) > Allowed Protocols(허용된 프로토콜)로 이동하고 Add(추가)를 클릭합니다.

| dentity Services Engine                | Home   Context Visibility   Operations   Policy   Administration   Work Centers                                       |
|----------------------------------------|----------------------------------------------------------------------------------------------------|
| Authentication Authorization Profiling | Posture Client Provisioning   Policy Elements                                                                         |
| Dictionaries + Conditions - Results    |                                                                                                    |
| 0                                      |                                                                                                    |
| - Authentication                       | Allowed Protocols Services<br>For Policy Export go to Administration > System > Backup & Restore > Policy Export Page |
| Allowed Protocols                      |                                                                                                    |
| Authorization                          | / Edit - Add Duplicate X Delete                                                                                       |
|                                        | Service Name   Description                                                                                            |
| ▶ Profiling                            | Default Network Access Default Allowed Protocol Service                                                               |
| ► Posture                              |                                                                                                    |
| Client Provisioning                    |                                                                                                    |

2단계. 이 Allowed Protocol(허용된 프로토콜) 목록에서 목록의 이름을 입력할 수 있습니다. 이 경우 이미지에 표시된 대로 **Allow EAP-**TLS(EAP-TLS 허용) 상자가 선택되고 다른 상자가 선택되지 않습 니다.

| cisco Identity Services Engine       | Home   Context Visibility   Operations   Policy   Administration   Work Centers                       |   |
|--------------------------------------|----------------------------------------------------------------------------------------------------|---|
| Authentication Authorization Profili | ng Posture Client Provisioning - Policy Elements                                                      |   |
| Dictionaries Conditions - Results    | 5                                                                                                    |   |
| 0                                    | Allowed Protocole Soprions List > New Allowed Protocole Somice                                        |   |
| ✓ Authentication                     | Allowed Protocols                                                                                     |   |
| Allowed Protocols                    | Name EAP-TLS                                                                                          |   |
| Authorization                        | Description                                                                                           |   |
| • Drofiling                          |                                                                                                    |   |
| Proming                              | ✓ Allowed Protocols                                                                                   |   |
| <ul> <li>Posture</li> </ul>          |                                                                                                    |   |
| Client Provisioning                  | Authentication Bypass                                                                                 |   |
|                                      | Process Host Lookup ()                                                                                |   |
|                                      | Authentication Protocols                                                                              |   |
|                                      |                                                                                                    |   |
|                                      |                                                                                                    |   |
|                                      | Allow MS-CHAPV1                                                                                       |   |
|                                      | Allow MS-CHAPv2                                                                                       |   |
|                                      | Allow EAP-MD5                                                                                         |   |
|                                      | ✓ Allow EAP-TLS                                                                                       |   |
|                                      | Allow Authentication of expired certificates to allow certificate renewal in Authorization Policy (i) |   |
|                                      | Enable Stateless Session Resume                                                                       |   |
|                                      | Session ticket time to 2 Hours                                                                        |   |
|                                      |                                                                                                    |   |
|                                      | Proactive session ticket update will occur after 10 % of Time To Live has expired                     |   |
|                                      | Allow LEAP                                                                                            |   |
|                                      | - Allow PEAP                                                                                          |   |
|                                      | PEAP Inner Methods                                                                                    |   |
|                                      | Allow EAP-MS-CHAPv2                                                                                   |   |
|                                      | Allow Password Change Retries 1 (Valid Range 0 to 3)                                                  |   |
|                                      | Allow EAP-GTC                                                                                         |   |
|                                      | Allow Password Change Retries 1 (Valid Range 0 to 3)                                                  |   |
|                                      | Allow FAP-TI S                                                                                        |   |
|                                      | Allow Authentication of avaired partificates to allow partificate renewal in Authorization Dallow     |   |
|                                      |                                                                                                    |   |
|                                      | Require cryptobinding TLV (i)                                                                         | _ |

### ISE의 WLC 설정

1단계. ISE 콘솔을 열고 이미지에 표시된 대로 Administration > Network Resources > Network Devices > Add로 이동합니다.

| Hole Identity Services Engine      | ame + Control Visibility + Operations + Policy +Administration     | en Vitark Centers                                       |             | License Warning 🔺 🔍 🔍 🔘                                                     |
|------------------------------------|--------------------------------------------------------------------|---------------------------------------------------------|-------------|-----------------------------------------------------------------------------|
| + System + Identity Management +   | etwork Resources  + Device Portal Management pr0rid Services + Fer | ed Service + Threat Centric NAC                         |             | Click here to do wireless setup and visibility setup Do not show this again |
| Network Devices Network Device Gro | ps Network Device Profiles External RADIUS Servers RADIUS Server   | Sequences NAC Managers External MDM + Location Services |             |                                                                             |
| •                                  |                                                                    |                                                         |             |                                                                             |
| Network devices                    | Network Devices                                                    |                                                         |             |                                                                             |
| Default Device                     |                                                                    |                                                         |             | Samand O   Tasa 2 🥵 👺 🖕                                                     |
| Device Security Settings           | / Eft +44 Doulote @inant @inant . OGeneste Hit                     | C XOdete -                                              |             | Stov Al 🔹 😵                                                                 |
|                                    | Name a 19/9task Profile Name                                       | Location Type                                           | Description |                                                                             |
|                                    |                                                                    |                                                         |             |                                                                             |

2단계. 이미지에 표시된 대로 값을 입력합니다.

| cisco Identity Services Engine   | Home                                                                                                    |         |
|----------------------------------|----------------------------------------------------------------------------------------------------|---------|
| System      Identity Management  | Network Resources      Device Portal Management pxGrid Services      Feed Service      Threat Centric NAC                    | Click b |
| Network Devices Network Device G | Groups Network Device Profiles External RADIUS Servers RADIUS Server Sequences NAC Managers External MDM + Location Services |         |
| 0                                |                                                                                                    |         |
| Network Devices                  | Network Devices List > New Network Device                                                                                    |         |
| Default Device                   |                                                                                                    |         |
| Device Security Settings         | Penetrika P                                                                                                    |         |
|                                  | Lesuipun                                                                                                    |         |
|                                  | IP Address v * IP : 10.106.35.67 / 32                                                                                        |         |
|                                  |                                                                                                    |         |
|                                  |                                                                                                    |         |
|                                  | Device Profile the Cisco + (f)                                                                                               |         |
|                                  |                                                                                                    |         |
|                                  | Model Name T                                                                                                    |         |
|                                  | Software Version                                                                                                    |         |
|                                  | Network Device Group                                                                                                    |         |
|                                  |                                                                                                    |         |
|                                  | Location All Locations O Set To Default                                                                                      |         |
|                                  | IPSEC Is IPSEC Device O Set To Default                                                                                       |         |
|                                  | Device Type All Device Types 📀 Set To Default                                                                                |         |
|                                  |                                                                                                    |         |
|                                  | RADIUS Authentication Settings                                                                                               |         |
|                                  |                                                                                                    |         |
|                                  | RADIUS UDP Settings                                                                                                    |         |
|                                  | Protocol RADIUS                                                                                                    |         |
|                                  | * Shared Secret Show                                                                                                    |         |
|                                  | Use Second Shared Secret 🗌 🕢                                                                                                 |         |
|                                  | Show                                                                                                    |         |
|                                  | CoA Port Set To Default                                                                                                    |         |
|                                  | RADIUS DTLS Settings @                                                                                                    |         |
|                                  |                                                                                                    |         |

### ISE에서 새 사용자 생성

1단계. 이미지에 표시된 것과 같이 Administration(관리) > Identity Management(ID 관리) > ID > Users(사용자) > Add(추가)로 이동합니다.

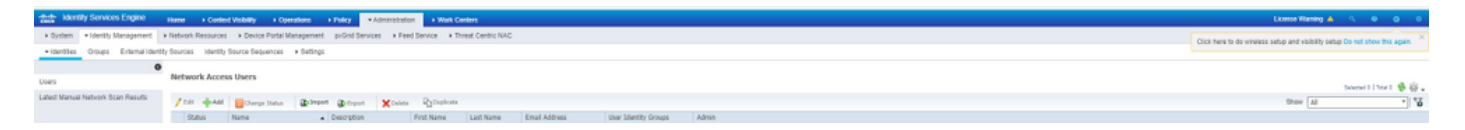

2단계. 이미지에 표시된 정보를 입력합니다.

| Identity Services Engin         | e Home ► Context Visibility ► Operations ► Policy                                                    |
|---------------------------------|----------------------------------------------------------------------------------------------------|
| ► System - Identity Managem     | ent   Network Resources  Device Portal Management  pxGrid Services  Feed Service  Threat Centric NAC |
| ✓Identities Groups Externa      | I Identity Sources Identity Source Sequences                                                         |
|                                 | 0                                                                                                    |
| Users                           | Network Access Users List > New Network Access User                                                  |
| Latest Manual Network Scan Resu | ts                                                                                                   |
|                                 | * Name bharti                                                                                        |
|                                 | Status Enabled -                                                                                     |
|                                 | Email                                                                                                |
|                                 | ▼ Passwords                                                                                          |
|                                 | Password Type: Internal Users 💌                                                                      |
|                                 | Password Re-Enter Password                                                                           |
|                                 | * Login Password Generate Password (i)                                                               |
|                                 | Enable Password Generate Password ()                                                                 |
|                                 | ▼ User Information                                                                                   |
|                                 | First Name                                                                                           |
|                                 | Last Name                                                                                            |
|                                 | ▼ Account Options                                                                                    |
|                                 | Description                                                                                          |
|                                 | Change password on next login                                                                        |
|                                 | ▼ Account Disable Policy                                                                             |
|                                 | Disable account if date exceeds 2018-02-17 (yyyy-mm-dd)                                              |
|                                 | ▼ User Groups                                                                                        |
|                                 | 🞚 Select an item 📀 — 🕂                                                                               |
|                                 | Submit Cancel                                                                                        |
|                                 |                                                                                                    |

### ISE의 인증서 신뢰

1단계. Administration(관리) > System(시스템) > Certificates(인증서) > Certificate Management(인 증서 관리) > Trusted certificates(신뢰할 수 있는 인증서)로 이동합니다.

인증서를 ISE로 가져오려면 Import(가져오기)를 클릭합니다. ISE에서 WLC를 추가하고 사용자를 생성하면 EAP-TLS에서 가장 중요한 부분인 ISE의 인증서를 신뢰해야 합니다. 이를 위해 CSR을 생 성해야 합니다.

2단계. 이미지에 표시된 대로 Administration(관리) > Certificates(인증서) > Certificate Signing Requests(인증서 서명 요청) > Generate Certificate Signing Requests (CSR)(CSR(인증서 서명 요 청 생성)로 이동합니다.

| dentity Services Engin           | Home                                                                                                    | License Warring 🔺 🔍 📵 🔿 🗘                                                                                                    |
|----------------------------------|----------------------------------------------------------------------------------------------------|----------------------------------------------------------------------------------------------------|
| ▼ System → Identity Manageme     | nt → Network Resources → Device Portal Management pxGrid Services → Feed Service → Threat Centric NAC                 |                                                                                                    |
| Deployment Licensing - Cer       | ficates + Logging + Maintenance Upgrade + Backup & Restore + Admin Access + Settings                                  |                                                                                                    |
|                                  | 0                                                                                                    |                                                                                                    |
|                                  | Certificate Signing Requests                                                                                          |                                                                                                    |
| System Certificates              | Generate Certificate Signing Requests (CSR)                                                                           |                                                                                                    |
| Trusted Certificates             | A Certificate Signing Requests (CSRs) must be sent to and signed by an external authority. Click "export" to download | one or more CSRs so that they may be signed by an external authority. After a request has been signed, click "bind" to bind the request to the |
| OCSP Client Profile              | signed definicate issues by that automity. Once a Concis bound, it will be removed from this list.                    |                                                                                                    |
| Certificate Signing Requests     | Diview Carbinate Bind Certificate                                                                                     | Show All V                                                                                                    |
| Certificate Periodic Check Setti | Friendly Name Certificate Subject Key Length                                                                          | Portal group tag Timestamp 🔺 Host                                                                                                    |
| Certificate Authority            |                                                                                                    | No data available                                                                                                    |

### 3단계. CSR을 생성하려면 Usage(**사용)**로 이동하고 **Certificate(s) is used for** drop(인증서**(s) is** used for 드롭다운 옵션에서 이미지에 표시된 대로 EAP Authentication(EAP **인증)을** 선택합니다.

| cisco Identity Services Engine     | Home   Context Visibility   Operations   Policy   Administration   Work Centers                                                                                                    | License Warning 🔺 | ୍ 🛛 | • • |
|------------------------------------|----------------------------------------------------------------------------------------------------|-------------------|-----|-----|
| ▼ System → identity Management     | Network Resources      Device Portal Management pxGrid Service      Feed Service      Threat Centric NAC                                                                                                    |                   |     |     |
| Deployment Licensing - Certificate | is → Logging → Maintenance Upgrade → Backup & Restore → Admin Access → Settings                                                                                                    |                   |     |     |
| 0                                  |                                                                                                    |                   |     |     |
| - Certificate Management           | Certificate Signing Request                                                                                                    |                   |     |     |
| System Certificates                | Certificate types will require different extended key usages. The list below outlines which extended key usages are required for each certificate type:                                                                                                    |                   |     |     |
| Tristeri Certificates              | ISE Identity Certificates:                                                                                                    |                   |     |     |
| OCSP Client Profile                | Multi-Use (Admin, EAP, Pontal, pxGrid) - Client and Server Authentication     Admin, Server & thentication                                                                                                    |                   |     |     |
| Cartificate Signian Requests       | EAP Authentication - Server Authentication                                                                                                    |                   |     |     |
| Certificate Deriver Chark Setti    | DTLS Authentication - Server Authentication     Pontal - Server Authentication                                                                                                    |                   |     |     |
| Contracto Parkard on Contractor    | pxGrid - Client and Server Authentication                                                                                                    |                   |     |     |
| Certificate Authority              | SAML - SAML Signing Certificate                                                                                                    |                   |     |     |
| )                                  | ISE Certificate Authority Certificates:                                                                                                    |                   |     |     |
|                                    | <ul> <li>ISE Noti CA - This is not a signing request, but an ability to generate a brand new Root CA certificate for the ISE CA functionality.</li> <li>ISE Informediate CA - This is an Informediate CA Signing Request.</li> </ul>                                                                 |                   |     |     |
|                                    | <ul> <li>Renew ISE DCSP Responder Certificates - This is not a signing request, but an ability to renew the DCSP responder certificate that is signed by the<br/>ISE Double Address and the signing request, but an ability to renew the DCSP responder certificate that is signed by the</li> </ul> |                   |     |     |
|                                    | ISE Root CANSE Intermediate CA                                                                                                    |                   |     |     |
|                                    | Usage                                                                                                    |                   |     |     |
|                                    | Certificate(s) will be used for EAP Authentication                                                                                                    |                   |     |     |
|                                    | Allow Wildcard Certificates 🛛 🛈                                                                                                    |                   |     |     |
|                                    | Nodels                                                                                                    |                   |     |     |
|                                    | Generate CSR's for these Nodes:                                                                                                    |                   |     |     |
|                                    | Nuclea OOD Eduards Name                                                                                                    |                   |     |     |
|                                    | Note Con Friendy name                                                                                                    |                   |     |     |
|                                    | ☑ labisetEAP Authentication                                                                                                    |                   |     |     |
|                                    |                                                                                                    |                   |     |     |

4단계. ISE에서 생성된 CSR을 볼 수 있습니다. 이미지에 표시된 대로 View(보기)를 클릭합니다.

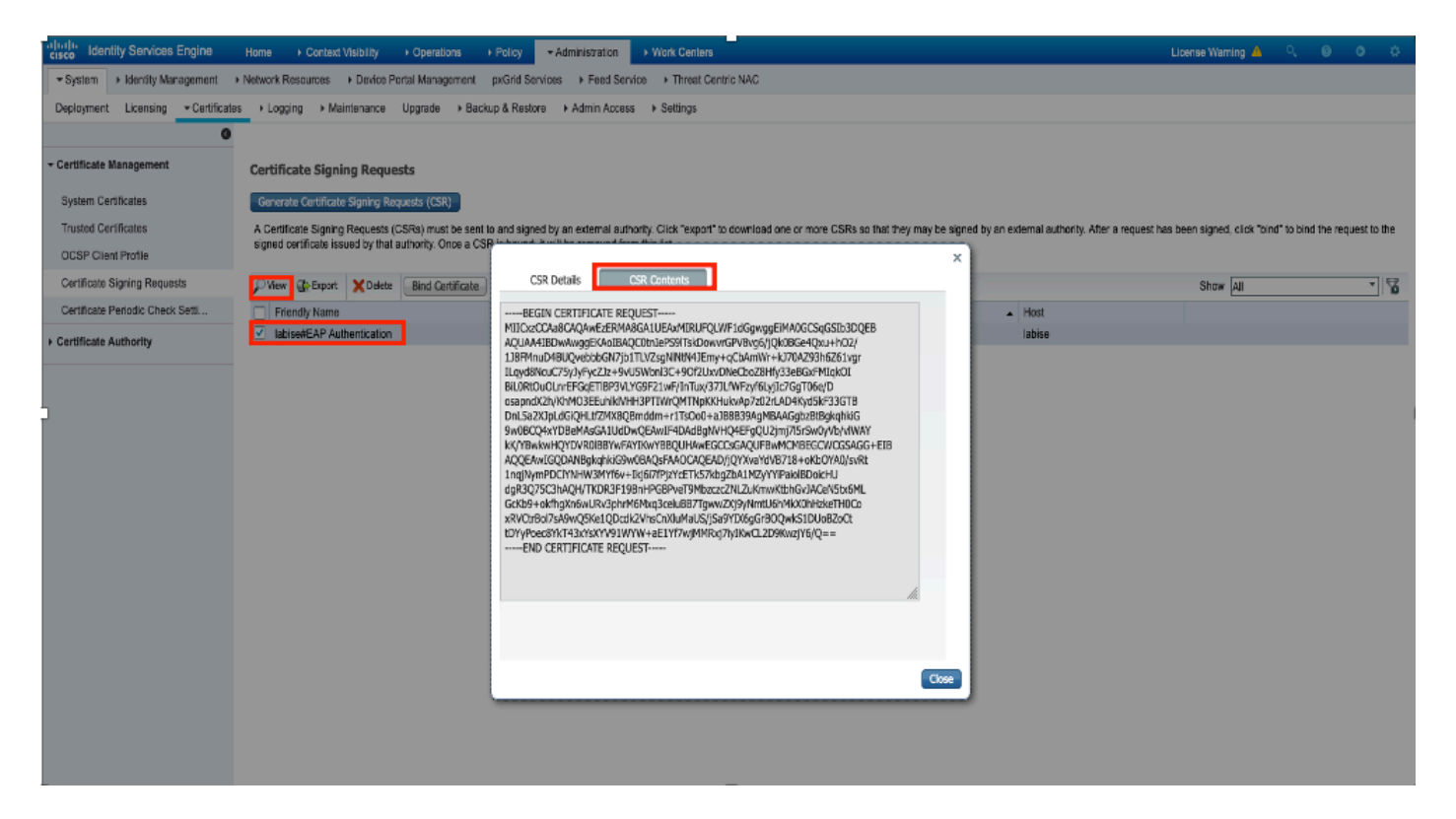

## 5단계. CSR이 생성되면 이미지에 표시된 대로 CA 서버를 찾아 **Request a certificate(인증서 요청**)를 클릭합니다.

#### Microsoft Active Directory Certificate Services - fixer-WIN-97Q5HOKP9IG-CA

#### Welcome

Use this Web site to request a certificate for your Web browser, e-mail client, or other program. By using a certificate, you can verify your identity to people you communicate with over the Web, sign and encrypt messages, and, depending upon the type of certificate you request, perform other security tasks.

You can also use this Web site to download a certificate authority (CA) certificate, certificate chain, or certificate revocation list (CRL), or to view the status of a pending request.

For more information about Active Directory Certificate Services, see Active Directory Certificate Services Documentation.

#### Select a task:

Request a certificate View the status of a pending certificate request Download a CA certificate, certificate chain, or CRL

6단계. 인증서를 요청하면 이미지에 표시된 대로 **사용자 인증서** 및 **고급 인증서 요청**에 대한 옵션을 얻고 **고급 인증서 요청**을 클릭합니다.

Microsoft Active Directory Certificate Services -- fixer-WIN-97Q5HOKP9IG-CA

#### Request a Certificate

### Select the certificate type:

User Certificate

Or, submit an advanced certificate request

7단계. Base-64 인코딩 인증서 요청에서 생성된 CSR을 붙여넣습니다. 인증서 템플릿에서 드롭다 운 옵션에서 웹 서버를 선택하고 이미지에 표시된 대로 Submit(제출)을 클릭합니다.

| Microsoft Active Director | y Certificate Services - 1 | fixer-WIN-97Q5HOKP9IG-C |
|---------------------------|----------------------------|-------------------------|
|---------------------------|----------------------------|-------------------------|

#### Submit a Certificate Request or Renewal Request

To submit a saved request to the CA, paste a base-64-encoded CMC or PKCS #10 certificate request or PKCS #7 renewal request generated by an external source (such as a Web server) in the Saved Request box.

| Saved Request:                                                                |                                          |     |
|-------------------------------------------------------------------------------|------------------------------------------|-----|
| Base-64-encoded<br>certificate request<br>(CMC or<br>PKCS #10 or<br>PKCS #7): |                                          | 14. |
| Certificate Templ                                                             | ate:                                     |     |
|                                                                               | Web Server                               |     |
| Additional Attribu                                                            | utes:                                    |     |
| Attributes:                                                                   | li li li li li li li li li li li li li l |     |
|                                                                               | Submit >                                 |     |

8단계. Submit(제출)을 클릭하면 인증서 유형을 선택하고 Base-64 encoded(Base-64 인코딩)를 선 택한 다음 그림과 같이 Download certificate chain(인증서 체인 다운로드)을 클릭하는 옵션이 제공 됩니다.

Microsoft Active Directory Certificate Services -- fixer-WIN-97Q5HOKP9IG-CA

### Certificate Issued

The certificate you requested was issued to you.

DER encoded or Base 64 encoded

Download certificate Download certificate chain

9단계. ISE 서버에 대한 인증서 다운로드가 완료되었습니다. 인증서를 추출할 수 있으며, 인증서에 는 두 개의 인증서, 하나의 루트 인증서 및 다른 중간 인증서가 포함됩니다. 이미지에 표시된 대로 Administration(관리) > Certificates(인증서) > **Trusted certificates(신뢰할 수 있는 인증서) >** Import(가져오기)에서 루트 인증서를 가져올 수 있습니다.

| dentity Services Engine             | Home + Context Visibility + Operations + Po  | icy - Administrat          | ion + Work Centers       |               |           |           | Lic                       | cense Warning 🔺 🔍 🔍         | 0 0                  | •   |
|-------------------------------------|----------------------------------------------|----------------------------|--------------------------|---------------|-----------|-----------|---------------------------|-----------------------------|----------------------|-----|
| System      Identity Management     | Network Resources                            | Grid Services + Fe         | ed Service + Threat Cent | ric NAC       |           | Cic       | chere to do wireless setu | p and visibility setup Do n | tot show this again. | ×   |
| Deployment Licensing - Certificates | Logging      Maintenance Upgrade      Backup | & Restore + Admin          | Access > Settings        |               |           |           |                           |                             |                      |     |
| 0                                   |                                              |                            |                          |               |           |           |                           |                             |                      | - 1 |
| - Certificate Management            | Trusted Certificates                         |                            |                          |               |           |           |                           |                             |                      | _   |
| System Certificates                 | / Edit -Import Delete View                   |                            |                          |               |           |           |                           | Show All                    | *                    | õ   |
| Trusted Certificates                | Friendly Name                                | <ul> <li>Status</li> </ul> | Trusted For              | Serial Number | Issued To | Issued By | Valid From                | Expiration Date             |                      |     |

Hom

| Identity Services Engine                  | Home  Context Visibility  Operations  Policy  Administration  Work Centers                                 |          |
|-------------------------------------------|----------------------------------------------------------------------------------------------------|----------|
| ▼ System → Identity Management            | Network Resources     Device Portal Management     pxGrid Services     Feed Service     Threat Centric NAC |          |
| Deployment Licensing - Certificat         | Logging → Maintenance Upgrade → Backup & Restore → Admin Access → Settings                                 |          |
| 0                                         |                                                                                                    |          |
| ✓ Certificate Management                  | Import a new Certificate into the Certificate Store                                                        |          |
| System Certificates                       | * Certificate File Choose file No file chosen                                                              |          |
| Trusted Certificates                      | Friendly Name EAP-TLS                                                                                      | <i>i</i> |
| OCSP Client Profile                       | Trusted For:                                                                                               |          |
| Certificate Signing Requests              | Truct for authentication within ICE                                                                        |          |
| Certificate Periodic Check Setti          |                                                                                                    |          |
| <ul> <li>Cortificate Authority</li> </ul> | Irust for client authentication and Syslog                                                                 |          |
| Certificate Authority                     | Trust for authentication of Cisco Services                                                                 |          |
|                                           | Validate Certificate Extensions                                                                            |          |
|                                           | Description                                                                                                | 1        |
|                                           | Submit Cancel                                                                                              | -        |

## 10단계. Submit(제출)을 클릭하면 인증서가 신뢰할 수 있는 인증서 목록에 추가됩니다. 또한 중간 인증서가 필요한 이유는 그림과 같이 CSR과 바인딩하기 위해서입니다.

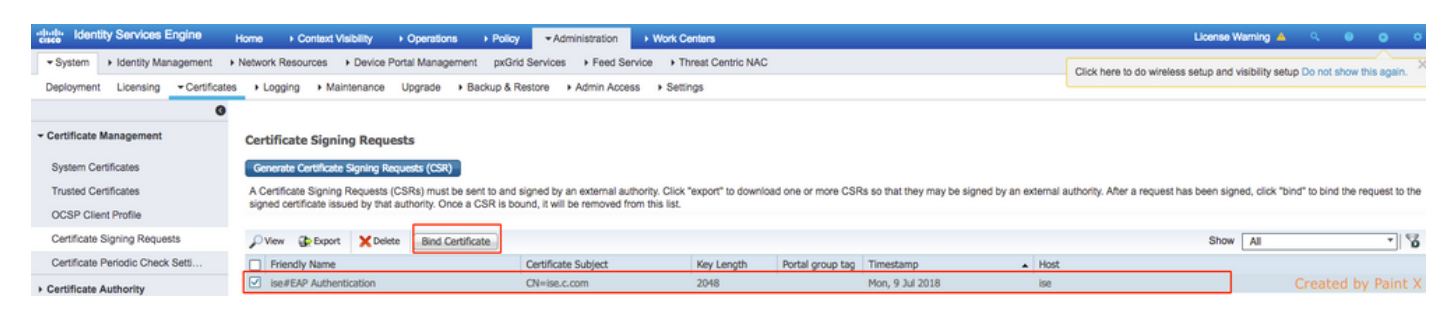

### 11단계. Bind certificate(**인증서 바인딩**)를 클릭하면 데스크톱에 저장된 인증서 파일을 선택할 수 있 습니다. 중간 인증서를 찾아 이미지에 표시된 대로 **Submit**(제출)을 클릭합니다.

| dentity Services Engine           | Home  → Context Visibility  → Operations  → Policy  → Administration  → Work Centers                       |
|-----------------------------------|----------------------------------------------------------------------------------------------------|
| ▼ System → Identity Management    | Network Resources     Device Portal Management     pxGrid Services     Feed Service     Threat Centric NAC |
| Deployment Licensing - Certificat | es                                                                                                    |
| 0                                 |                                                                                                    |
| - Certificate Management          | Bind CA Signed Certificate                                                                                 |
| System Certificates               | * Certificate File Choose file No file chosen                                                              |
| Trusted Certificates              |                                                                                                    |
| OCSP Client Profile               | Friendly Name (i)                                                                                          |
| Certificate Signing Requests      | Validate Certificate Extensions                                                                            |
| Certificate Periodic Check Setti  |                                                                                                    |
| Certificate Authority             | Usage                                                                                                    |
|                                   | EAP Authentication: Use certificate for EAP protocols that use SSL/TLS tunneling                           |
|                                   | Submit Cancel                                                                                              |

12단계. 인증서를 보려면 이미지에 표시된 대로 Administration > Certificates > System Certificates로 이동합니다.

| dentity Services Engine             | Home + Context Visibility + Operation                                                 | ons  + Policy  - Administration  + Work Centers                          |                                   |                          | License W        | taming 🔺 🔍 🌖     | • 1 • |
|-------------------------------------|---------------------------------------------------------------------------------------|--------------------------------------------------------------------------|-----------------------------------|--------------------------|------------------|------------------|-------|
| System      Identity Management     | Network Resources                                                                     | gement pxGrid Services + Feed Service + PassiveID                        | Threat Centric NAC                |                          |                  |                  |       |
| Deployment Licensing - Certificates | + Logging + Maintenance Upgrade                                                       | Backup & Restore + Admin Access + Settings                               |                                   |                          |                  |                  |       |
| 0                                   |                                                                                       |                                                                          |                                   |                          |                  |                  |       |
| Certificate Management              | System Certificates 🛕 For disaster                                                    | recovery it is recommended to export certificate and private key         | pairs of all system certificates. |                          |                  |                  |       |
| Overview                            | 📝 Edit 🛛 🕂 Generate Self Signed Certi                                                 | ficate 🕂 Import 😨 Export 🗶 Delete 🔎 View                                 |                                   |                          |                  |                  |       |
| System Certificates                 | Friendly Name                                                                         | Used By Portal group tag                                                 | Issued To                         | Issued By                | Valid From       | Expiration Date  |       |
| Endpoint Certificates               | ▼ ise                                                                                 |                                                                          |                                   |                          |                  |                  |       |
| Trusted Certificates                | <ul> <li>Default self-signed sami server ce<br/>ficate - CN=SAML_ise.c.com</li> </ul> | <sup>rti</sup> SAML                                                      | SAML_ise.c.com                    | SAML_ise.c.com           | Wed, 11 Jul 2018 | Thu, 11 Jul 2019 | 2     |
| OCSP Client Profile                 | <ul> <li>intermediate</li> </ul>                                                      | EAP Authentication,<br>Admin, Portal Default Portal Certificate Group () | ise.c.com                         | fixer-WIN-97Q5HOKP9IG-CA | Fri, 13 Jul 2018 | Sun, 12 Jul 2020 |       |
| Certificate Signing Requests        | L                                                                                     |                                                                          |                                   |                          |                  |                  |       |
| Certificate Periodic Check Setti    |                                                                                       |                                                                          |                                   |                          |                  |                  |       |

#### Certificate Authority

### EAP-TLS용 클라이언트

### 클라이언트 컴퓨터에 사용자 인증서 다운로드(Windows 데스크톱)

1단계. EAP-TLS를 통해 무선 사용자를 인증하려면 클라이언트 인증서를 생성해야 합니다. 서버에 액세스할 수 있도록 Windows 컴퓨터를 네트워크에 연결합니다. 웹 브라우저를 열고 다음 주소를 입력합니다. <u>https://sever ip addr/certsrv—</u>

2단계. CA는 ISE에 대해 인증서를 다운로드한 것과 동일해야 합니다.

이 경우 서버용 인증서를 다운로드하는 데 사용한 것과 동일한 CA 서버를 찾아야 합니다. 동일한 CA에서 이전에 수행한 것처럼 **Request a certificate(인증서 요청)**를 클릭합니다. 그러나 이번에는 이미지에 표시된 것처럼 Certificate Template(인증서 템플릿)으로 **User(사용자)**를 선택해야 합니다 Microsoft Active Directory Certificate Services -- fixer-WIN-97Q5HOKP9IG-CA

### Submit a Certificate Request or Renewal Request

To submit a saved request to the CA, paste a base-64-encoded CMC server) in the Saved Request box.

### Saved Request:

| Base-64-encoded          | ZzAJVkd0PEONkCsBJ/3qJJeeM1ZqxnL7BVIsPJry<br>aF412aLpmDFp1PfVZ3VaP60a/mej3IXh0RFxBUII |
|--------------------------|--------------------------------------------------------------------------------------|
| CMC or                   | weOhO6+V+eh71jeTgiwzEZGr/ceYJIakco5zLjgR<br>dD7LeujkxF1j3SwvLTKLDJq+00VtAhrx1p1PyDZ3 |
| PKCS #10 or<br>PKCS #7): | ieC/XQshm/OryD1XuMF4xhq5ZWoloDOJHG1g+dKX<br>END CERTIFICATE REQUEST                  |

### **Certificate Template:**

|                         | User  | ۵    |       |
|-------------------------|-------|------|-------|
| L<br>Additional Attribu | utes: |      |       |
| Attributes:             |       | //.  |       |
|                         |       | Subr | nit > |

3단계. 그런 다음 서버에 대해 이전에 수행한 **인증서 체인** 다운로드를 클릭합니다.

인증서를 가져오면 다음 단계에 따라 Windows 노트북 컴퓨터에서 인증서를 가져옵니다.

4단계. 인증서를 가져오려면 MMC(Microsoft Management Console)에서 액세스해야 합니다.

- 1. MMC를 열려면 시작 > 실행 > MMC로 이동합니다.
- 2. File(파일) > Add/Remove Snap In(스냅인 추가/제거)으로 이동합니다.
- 3. Certificates(**인증서**)를 두 **번 클릭합니다**.
- 4. 컴퓨터 계정을 선택합니다.
- 5. 로컬 **컴퓨터 > 마침** 선택
- 6. 스냅인 **창**을 종료하려면 확인을 클릭합니다.
- 7. Certificates(인증서) > Personal(개인) > Certificates(인증서) 옆에 있는 [+]를 클릭합니다.
- 8. Certificates(**인증서**)를 마우스 오른쪽 버튼으로 클릭하고 **All Tasks(모든 작업)** > Import(가져 오기**)를** 선택합니다.
- 9. Next(다음)를 클릭합니다.
- 10. Browse(찾아보기)**를 클릭합니다**.
- 11. 가져올 .cer, .crt 또는 .pfx를 선택합니다.
- 12. 열기를 **클릭합니다**.

13. Next(다음)를 클릭합니다.

14. 인증서**의 유형에 따라 자동으로 인증서 저장소를 선택합니다**.

15. Finish(마침) 및 OK(확인)를 클릭합니다.

인증서 가져오기가 완료되면 EAP-TLS에 대한 무선 클라이언트(이 예에서는 windows 데스크톱)를 구성해야 합니다.

### EAP-TLS용 무선 프로파일

1단계. 이전에 PEAP(Protected Extensible Authentication Protocol)에 대해 생성한 무선 프로파일을 변경하여 EAP-TLS를 대신 사용합니다. EAP **무선 프로파일을 클릭합니다**.

2단계. Microsoft **선택: 스마트 카드 또는 기타 인증서**를 선택하고 이미지에 표시된 OK(확인)를 클 릭합니다.

| EAP Wireless Network                           | Properties                 |          | ×      |
|------------------------------------------------|----------------------------|----------|--------|
| Connection Security                            |                            |          |        |
|                                                |                            |          |        |
| Security type:                                 | WPA2-Enterprise            | ~        |        |
| Encryption type:                               | AES                        | ~        |        |
|                                                |                            |          |        |
|                                                |                            |          |        |
| Choose a network auth<br>Microsoft: Smart Card | or other certificate       | Sattings |        |
|                                                |                            | Settings |        |
| Remember my cre                                | dentials for this connecti | on each  | c c    |
| time I'm logged on                             | 1                          |          |        |
|                                                |                            |          |        |
|                                                |                            |          |        |
|                                                |                            |          |        |
|                                                |                            |          |        |
| Advanced settings                              |                            |          |        |
|                                                |                            |          |        |
|                                                |                            |          |        |
|                                                |                            |          |        |
|                                                |                            |          |        |
|                                                |                            | ОК       | Cancel |
| L                                              |                            |          |        |

3단계. 설정을 클릭하고 이미지에 표시된 대로 CA 서버에서 발급된 루트 인증서를 선택합니다.

| Smart Card or other Certificate Properties         |                  |   |
|----------------------------------------------------|------------------|---|
| When connecting:                                   |                  |   |
| O Use my smart card                                | Advanced         |   |
| Use a certificate on this computer                 |                  |   |
| Use simple certificate selection (Recommende       | d)               |   |
| Verify the server's identity by validating the cer | tificate         | _ |
| Connect to these servers (examples:srv1;srv2       | ;.*\.srv3\.com): |   |
|                                                    |                  |   |
| Trusted Poot Cartification Authorities:            |                  | 9 |
| Entrust net Certification Authority (2048)         |                  | • |
| Equifax Secure Certificate Authority               | ,                |   |
| fixer-WIN-97Q5HOKP9IG-CA                           |                  |   |
| GeoTrust Global CA                                 |                  |   |
| GeoTrust Primary Certification Authority           |                  |   |
| GeoTrust Primary Certification Authority - G3      |                  |   |
|                                                    |                  |   |
| GlobalSign Root CA                                 |                  | ~ |
| <                                                  | >                |   |
|                                                    | View Certificate |   |

4단계. Advanced Settings(고급 설정)를 클릭하고 이미지에 표시된 802.1x 설정 탭에서 User or computer authentication(사용자 또는 컴퓨터 인증)을 선택합니다.

| gu                      | 802.11 settings                  |                      |           |
|-------------------------|----------------------------------|----------------------|-----------|
| Specify a               | authentication mode:             |                      |           |
| User or                 | computer authentication          | n \vee Save cr       | edentials |
| Dele                    | te credentials for all use       | rs                   |           |
| Enable s                | ingle sign on for this net       | twork                |           |
| Perfo                   | orm immediately before           | user logon           |           |
| O Perfo                 | orm immediately after us         | ser logon            |           |
| h.d                     | m delay (seconds):               | 10                   | <b>•</b>  |
| Maximu                  |                                  |                      |           |
| Maximu<br>Allov<br>sign | v additional dialogs to be<br>on | e displayed during s | single    |

5단계. 이제 무선 네트워크에 다시 연결해 보십시오. 올바른 프로파일(이 예에서는 EAP)을 선택하 고 **연결합니다**. 이미지에 표시된 대로 무선 네트워크에 연결됩니다.

| (i.        | EAP<br>Connected, secured                                                                                                    |
|------------|----------------------------------------------------------------------------------------------------|
| (k)        | blizzard-legacy<br>Secured                                                                                                    |
| (h)        | blizzard<br>Secured                                                                                                    |
| <b>%</b>   | internet<br>Open                                                                                                    |
| (î.        | dot1x_test<br>Secured                                                                                                    |
| (i.        | JioPrivateNet<br>Secured, Hotspot 2.0                                                                                                    |
| 6          | mac_filter<br>Secured                                                                                                    |
| Net<br>Cha | twork & Internet settings<br>nge settings, such as making a connection metere                                                                                                    |
| ر<br>Wi-F  | تي هري المحمد المحمد المحمد المحمد المحمد المحمد المحمد المحمد المحمد المحمد المحمد المحمد المحمد المحمد المحمد<br>المحمد المحمد المحمد المحمد المحمد المحمد المحمد المحمد المحمد المحمد المحمد المحمد المحمد المحمد المحمد المحمد |

## 다음을 확인합니다.

구성이 올바르게 작동하는지 확인하려면 이 섹션을 활용하십시오.

1단계. 클라이언트 정책 관리자 상태는 RUN으로 **표시되어야 합니다**. 이는 클라이언트가 인증을 완 료하고 IP 주소를 얻었으며 이미지에 표시된 트래픽을 전달할 준비가 되었음을 의미합니다.

| Summary<br>Access Points<br>Cisco CleanAir | Max Number of Records General AVC Sta | 10 ¢ Clear AVC Stats      |                                    |                   |
|--------------------------------------------|---------------------------------------|---------------------------|------------------------------------|-------------------|
| Statistics<br>CDP                          | <b>Client Properties</b>              |                           | AP Properties                      |                   |
| Roques                                     | MAC Address                           | 34:02:86:96:2f:b7         | AP Address                         | 00:d7:8f:52:db:a0 |
| Redundancy                                 | IPv4 Address                          | 10.106.32.239             | AP Name                            | Alpha2802_3rdfloo |
| Clients                                    | IPv6 Address                          | fe80::2818:15a4:65f9:842, | AP Type                            | 802.11bn          |
| Sleening Clients                           |                                       |                           | AP radio slot Id                   | 0                 |
| Multicast                                  |                                       |                           | WLAN Profile                       | EAP               |
| Applications                               |                                       |                           | WLAN SSID                          | EAP               |
| Lync                                       |                                       |                           | Data Switching Central             |                   |
| Local Profiling                            |                                       |                           | Authentication Central             |                   |
|                                            |                                       |                           | Status                             | Associated        |
|                                            |                                       |                           | Association ID                     | 1                 |
|                                            |                                       |                           | 802.11 Authentication              | Open System       |
|                                            | Client Type                           | Simple IP                 | Reason Code                        | 1                 |
|                                            | User Name                             | Administrator             | Status Code                        | 0                 |
|                                            | Port Number                           | 1                         | CF Pollable                        | Not Implemented   |
|                                            | Interface                             | management                | CF Poll Request                    | Not Implemented   |
|                                            | VLAN ID                               | 32                        | Short Preamble                     | Not Implemented   |
|                                            | Quarantine VLAN ID                    | 0                         | PBCC                               | Not Implemented   |
|                                            | CCX Version                           | CCXv1                     | Channel Agility                    | Not Implemented   |
|                                            | E2E Version                           | Not Supported             | Re-authentication timeout          | 1682              |
|                                            | Mobility Role                         | Local                     | Remaining Re-authentication timeor | ut 0              |
|                                            | Address                               | N/A                       | WEP State                          | WEP Enable        |
|                                            | Mobility Move Count                   | 0<br>DUN                  | Lync Properties                    |                   |
|                                            | Management Frame                      | No                        | Lync State                         | Disabled          |
|                                            | Protection                            | 146                       | Audio Con Deliny                   | Cilver            |

2단계. 또한 이미지에 표시된 대로 클라이언트 세부사항 페이지에서 WLC의 올바른 EAP 방법을 확 인합니다.

| Security Policy<br>Completed            | Yes            |
|-----------------------------------------|----------------|
| Policy Type                             | RSN (WPA2)     |
| Auth Key Mgmt                           | 802.1x         |
| Encryption Cipher                       | CCMP (AES)     |
| ЕАР Туре                                | EAP-TLS        |
| SNMP NAC State                          | Access         |
| Radius NAC State                        | RUN            |
| CTS Security Group<br>Tag               | Not Applicable |
| AAA Override ACL<br>Name                | none           |
| AAA Override ACL<br>Applied Status      | Unavailable    |
| AAA Override Flex<br>ACL                | none           |
| AAA Override Flex<br>ACL Applied Status | Unavailable    |
| Redirect URL                            | none           |
| IPv4 ACL Name                           | none           |
| FlexConnect ACL<br>Applied Status       | Unavailable    |
| IPv4 ACL Applied                        | Unavailable    |

### 3단계. 다음은 컨트롤러의 CLI에서 클라이언트 세부사항입니다(출력 잘림).

| (Cisco Controller-Standby) >show client detail 34 | :02:86:96:2f:b7    |
|---------------------------------------------------|--------------------|
| Client MAC Address                                | 34:02:86:96:2f:b7  |
| Client Username                                   | Administrator      |
| AP MAC Address                                    | 00:d7:8f:52:db:a0  |
| AP Name                                           | Alpha2802_3rdfloor |
| AP radio slot Id                                  | 0                  |
| Client State                                      | Associated         |
| Wireless LAN Id                                   | 5                  |
| Wireless LAN Network Name (SSID)                  | EAP                |
| Wireless LAN Profile Name                         | EAP                |
| Hotspot (802.11u)                                 | Not Supported      |
| BSSID                                             | 00:d7:8f:52:db:a4  |
| Connected For                                     | 48 secs            |
| Channel                                           | 1                  |
| IP Address                                        | 10.106.32.239      |
| Gateway Address                                   | 10.106.32.1        |
| Netmask                                           | 255.255.255.0      |
| Policy Manager State                              | RUN                |
| Policy Type                                       | WPA2               |
| Authentication Key Management                     | 802.1x             |

Encryption Cipher..... CCMP-128 (AES) Protected Management Frame ..... No Management Frame Protection..... No

EAP Type..... EAP-TLS 4단계. ISE에서 이미지에 표시된 대로 Context Visibility(컨텍스트 가시성) > End Points(엔드포인트 ) > Attributes(특성)로 이동합니다.

| dentity Services Engine            | Home -Co         | ntext Visibility  | Operations          | + Policy | Administration | Work Centers |    |
|------------------------------------|------------------|-------------------|---------------------|----------|----------------|--------------|----|
| Endpoints Network Devices          |                  |                   |                     |          |                |              |    |
| Endpoints > 34:02:86:96:2F:B7      |                  |                   |                     |          |                |              |    |
|                                    |                  |                   |                     |          |                |              |    |
| 34:02:86:96:2F:B7                  |                  |                   |                     |          |                |              |    |
| Username: Administ                 | trator@fixer.com |                   |                     |          |                |              |    |
| Current IP Address:                | N-Device         |                   |                     |          |                |              |    |
| Allebudes Authoritection           | Threate          | Misseshilling     |                     |          |                |              |    |
| Aunenscason                        | Threats          | vuinerabilities   |                     |          |                |              |    |
| General Attributes                 |                  |                   |                     |          |                |              |    |
| Description                        |                  |                   |                     |          |                |              |    |
| Static Assignment false            |                  |                   |                     |          |                |              |    |
| Endpoint Policy Intel-De           | vice             |                   |                     |          |                |              |    |
| Static Group Assignment false      |                  |                   |                     |          |                |              |    |
| Identity Group Assignment Profiled |                  |                   |                     |          |                |              |    |
| Custom Attributes                  |                  |                   |                     |          |                |              |    |
|                                    |                  |                   |                     |          |                |              |    |
|                                    |                  |                   |                     |          |                | ▼ Filter -   | ¢- |
| Attribute Name                     |                  | Attribute Value   | 9                   |          |                |              |    |
| × Attribute Name                   |                  | Attribute Value   |                     |          |                |              |    |
| No data found. Add custom attribu  | utes here.       |                   |                     |          |                |              |    |
|                                    |                  |                   |                     |          |                |              |    |
| Other Attributes                   |                  |                   |                     |          |                |              |    |
| AAA-Server                         | ise              |                   |                     |          |                |              |    |
| AKI                                | 88:20:a7:c9:96:0 | 03:5a:26:58:fd:67 | :58:83:71:e8:bc:c6: | 6d:97:bd |                |              |    |
| Airespace-Wlan-Id                  | 5                |                   |                     |          |                |              |    |
| AllowedProtocolMatchedRule         | Dot1X            |                   |                     |          |                |              |    |
| AuthenticationIdentityStore        | Internal Users   |                   |                     |          |                |              |    |
| AuthenticationMethod               | x509_PKI         |                   |                     |          |                |              |    |

| BYODRegistration          | Unknown                                                 |
|---------------------------|---------------------------------------------------------|
| Called-Station-ID         | 00-d7-8f-52-db-a0:EAP                                   |
| Calling-Station-ID        | 34-02-86-96-2f-b7                                       |
| Days to Expiry            | 363                                                     |
| DestinationIPAddress      | 10.106.32.31                                            |
| DestinationPort           | 1812                                                    |
| DetailedInfo              | Invalid username or password specified                  |
| Device IP Address         | 10.106.32.223                                           |
| Device Port               | 32775                                                   |
| Device Type               | Device Type#All Device Types                            |
| DeviceRegistrationStatus  | NotRegistered                                           |
| ElapsedDays               | 7                                                       |
| EnableFlag                | Enabled                                                 |
| EndPointMACAddress        | 34-02-86-96-2F-B7                                       |
| EndPointPolicy            | Intel-Device                                            |
| EndPointProfilerServer    | ise.c.com                                               |
| EndPointSource            | RADIUS Probe                                            |
| Extended Key Usage - Name | 130, 132, 138                                           |
| Extended Key Usage - OID  | 1.3.6.1.5.5.7.3.2, 1.3.6.1.5.5.7.3.4, 1.3.6.1.4.1.311.1 |
| FailureReason             | -                                                       |
| IdentityGroup             | Profiled                                                |
| InactiveDays              | 5                                                       |
| IsThirdPartyDeviceFlow    | false                                                   |
| Issuer                    | CN=fixer-WIN-97Q5HOKP9IG-CADC=fixerDC=c                 |
| Issuer - Common Name      | fixer-WIN-97Q5HOKP9IG-CA                                |
| Issuer - Domain Component | fixer, com                                              |

| 1.00 |                                      |                                                                                                    |
|------|--------------------------------------|----------------------------------------------------------------------------------------------------|
|      | Location                             | Location#All Locations                                                                                                    |
|      | MACAddress                           | 34:02:86:96:2F:B7                                                                                                    |
|      | MatchedPolicy                        | Intel-Device                                                                                                    |
|      | MessageCode                          | 5200                                                                                                    |
|      | NAS-IP-Address                       | 10.106.32.223                                                                                                    |
|      | NAS-Identifier                       | HA_Pri                                                                                                    |
|      | NAS-Port                             | 1                                                                                                    |
|      | NAS-Port-Type                        | Wireless - IEEE 802.11                                                                                                    |
|      | Network Device Profile               | Cisco                                                                                                    |
|      | NetworkDeviceGroups                  | Location#All Locations, Device Type#All Device Types                                                                                |
|      | NetworkDeviceName                    | HA_Pri                                                                                                    |
|      | NetworkDeviceProfileId               | 403ea8fc-7a27-41c3-80bb-27964031a08d                                                                                                |
|      | NetworkDeviceProfileName             | Cisco                                                                                                    |
| ]    | OUI                                  | Intel Corporate                                                                                                    |
|      | OpenSSLErrorMessage                  | SSL alert: code=0x230=560 \; source=local \; type=fatal \; message=*Unknown CA - error unable to get<br>issuer certificate locally* |
|      | OpenSSLErrorStack                    | 140160653813504:error:140890B2:SSL routines:SSL3_GET_CLIENT_CERTIFICATE:no certificate<br>returned:s3_srvr.c:3370:                  |
|      | PolicyVersion                        | 0                                                                                                    |
|      | PostureApplicable                    | Yes                                                                                                    |
|      | PostureAssessmentStatus              | NotApplicable                                                                                                    |
|      | RadiusFlowType                       | Wireless802_1x                                                                                                    |
|      | RadiusPacketType                     | AccessRequest                                                                                                    |
|      | SSID                                 | 00-d7-8f-52-db-a0:EAP                                                                                                    |
|      | SelectedAccessService                | Default Network Access                                                                                                    |
| Ľ    | SelectedAuthenticationIdentityStores | EAPTLS                                                                                                    |
|      | SelectedAuthorizationProfiles        | PermitAccess                                                                                                    |
|      | Serial Number                        | 10 29 41 78 00 00 00 00 11                                                                                                    |

## 문제 해결

현재 이 구성에 대한 문제 해결에 사용할 수 있는 특정 정보가 없습니다.

이 번역에 관하여

Cisco는 전 세계 사용자에게 다양한 언어로 지원 콘텐츠를 제공하기 위해 기계 번역 기술과 수작업 번역을 병행하여 이 문서를 번역했습니다. 아무리 품질이 높은 기계 번역이라도 전문 번역가의 번 역 결과물만큼 정확하지는 않습니다. Cisco Systems, Inc.는 이 같은 번역에 대해 어떠한 책임도 지지 않으며 항상 원본 영문 문서(링크 제공됨)를 참조할 것을 권장합니다.